## Konto erneut onlinefähig machen oder ein einzelnes Konto neu einrichten

Im Zuge einer Konfigurationsänderung bei der Bank (neue Zugangsdaten, neues TAN-Verfahren o.ä.) ist mein Konto nicht mehr online oder ich muss ein einzelnes Konto für eine bestehende Bankverbindung ergänzen. Wie gehe ich idealerweise vor?

Die Zugangsdaten sind in einem **sogenannten Banking Kontakt gespeichert.** Dieser ist mit dem Konto verknüpft. Am besten ist es deshalb, **diesen zuerst zu kontrollieren und ggf. neu einzurichten.** 

In FinanzManager vor der Version 2020 wurde dafür der Homebanking Administrator aus der Windows-Systemsteuerung benutzt. Inzwischen wurden die Banking Kontakte aus Gründen der Stabilität und des Datenschutzes in FinanzManager integriert, diese Instanz wird nicht mehr verwendet!

Rufen Sie deshalb aus dem Einstellungen-Menü von FinanzManager die ,Banking Kontakte' auf:

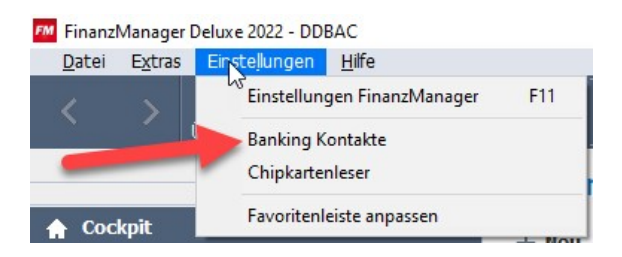

Markieren Sie den betroffenen Banking Kontakt und versuchen Sie, den Kontakt zu synchronisieren:

| dministrator für Ho                    | mebanking Kontakte                                     |                           |                          | 3                           |
|----------------------------------------|--------------------------------------------------------|---------------------------|--------------------------|-----------------------------|
| Banking K                              | ontakte                                                |                           |                          |                             |
| Folgende Homeban<br>Ausrufezeichen mar | king Kontakte sind auf die:<br>kierten Kontakte müssen | sem System<br>noch synchr | installier<br>onisiert v | t. Die mit einem<br>werden. |
| Liste aller Konta                      | kte:                                                   |                           |                          | Aktualisieren               |
| Kontakt                                |                                                        | BLZ                       | Benutz                   | erkennung                   |
| 1                                      |                                                        |                           |                          |                             |
| Synchronisieren.                       | Neu                                                    | Bearbeit                  | ten                      | Entfernen                   |
|                                        | Incluse (DDDAC)                                        |                           |                          |                             |
| <u>Uber DataDesign B</u>               | Sanking (DDBAC)                                        |                           |                          |                             |

LEXWARE

Wenn dies gelingt, öffnen Sie den Kontakt über ,Bearbeiten' und kontrollieren Sie unter ,Konten verwalten', **ob das betreffende Konto vorhanden ist:** 

| Administrator für Homebanking Kor                                                                                    | ntakte X                                                                                                    | HBCI/FinTS-Ko                           | ontakt                        |                                                          | ×                                                 |
|----------------------------------------------------------------------------------------------------|----------------------------------------------------------------------------------------------------|-----------------------------------------|-------------------------------|----------------------------------------------------------|---------------------------------------------------|
| Kontakt bearbeite                                                                                                    | n                                                                                                    | Konten                                  | verwalte                      | n                                                        |                                                   |
| Kontakt<br>Name: B+5 Barr<br>Kreditinstitut: 7000099<br>Sicherheitsverfahren: 903 Sma                                | ıksysteme Demobank FinTS3<br>37<br>artTAN optic                                                               | Folgende K                              | ionten sind fü                | r diesen Kontakt hinterlegi                              | L .                                               |
| Aktionen<br>TAN Liste verwalten<br>Liste anfordern<br>Liste aktivieren<br>Liste sperren<br>Verbrauchte TANs anzeigen | Geheime PIN<br>PIN ändern<br>PIN sperren<br>PIN entsperren                                                    | BLZ<br>70000997<br>70000997<br>70000997 | Konto<br>1000<br>2000<br>9000 | Rontoname<br>Girokonto<br>Girokonto (verzögert)<br>Depot | Kundenname<br>Lexware_1<br>Lexware_1<br>Lexware_1 |
| Zugang verwalten<br>Name/Kennung ändern<br>HBCI Version ändern<br>Internet Verbindung ändern                         | Kontodaten<br>Konten verwalten<br>Synchronis<br>Den<br>Sicherheitsverfahren auswählen<br>TAN Medien verwalten | <                                       |                               | Neu Ändern.                                              | Entfernen                                         |
| 2                                                                                                    | Schließen                                                                                                    | 2                                       | < Zurück                      | Fertig stellen                                           | Abbrechen                                         |

Wenn die Synchronisation nicht gelingt oder das Konto nicht vorhanden ist, schließen Sie die Ansicht wieder. **Entfernen Sie** den Banking Kontakt auf der Hauptseite des Banking Kontakte Administrators und **richten ihn neu ein**, Sie werden von einem Assistenten geführt:

| Folgende Home  | banking Konta               | kte sind auf diesem System ins | talliert. Die mit einem        |
|----------------|-----------------------------|--------------------------------|--------------------------------|
| Ausrufezeicher | n markierten Ko<br>ontakte: | ntakte müssen noch synchron    | siert werden.<br>Aktualisieren |
| Kontakt        | BLZ                         | Benutzerkennung                |                                |
|                |                             |                                |                                |
|                |                             |                                |                                |

Wenn Sie den Kontakt nicht neu einrichten können oder nach der Neueinrichtung das betreffende Konto nicht vorhanden ist, **kann nur die Bank helfen.** 

Entweder Kontakt oder Konto sind dann nicht korrekt freigeschaltet. Wenn die Bank dies nachgeholt/geändert hat, versuchen Sie erneut, den Kontakt einzurichten.

Erst wenn dies **fehlerfrei gelingt und alle Konten im Kontakt vorhanden sind**, ist das Bearbeiten/Neuanlegen des Kontos in FinanzManager selbst möglich.

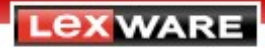

Wechseln Sie für das Bearbeiten/Neuanlegen in die Kontenübersicht (STRG-K):

Wenn Sie ein bestehendes Konto erneut onlinefähig machen wollen:

Klicken Sie mit der **rechten Maustaste** darauf. Wählen Sie aus dem Kontextmenü ,Konto bearbeiten'. Klicken Sie rechts unten auf ,Zugangsart ändern'. Beantworten Sie die **Sicherheitsabfrage** mit ,Ja'.

| FinanzManager                                                                                                |
|----------------------------------------------------------------------------------------------------|
| Änderung der Zugangsart des Onlinekontos                                                                     |
| Das Konto wird zunächst auf Offline gestellt.<br>Gespeicherte Zugangsdaten werden aus dem Speicher gelöscht. |
| Möchten Sie die Zugangsart wirklich ändern?                                                                  |
| 2a Nein                                                                                                    |

Falls eine weitere **Sicherheitsabfrage** kommt, ob die bisherigen Zugangsdaten verfügbar bleiben sollen, wählen Sie ,Ja' – wir haben den Banking Kontakt ja geprüft und ggf. erneuert. Es startet der **Kontoeinrichtungsassistent** (weiter auf Seite 4).

Wenn Sie ein neues Konto bei einer bestehenden Bank hinzufügen wollen:

Klicken Sie links oben in der Kontenübersicht auf ,Neu':

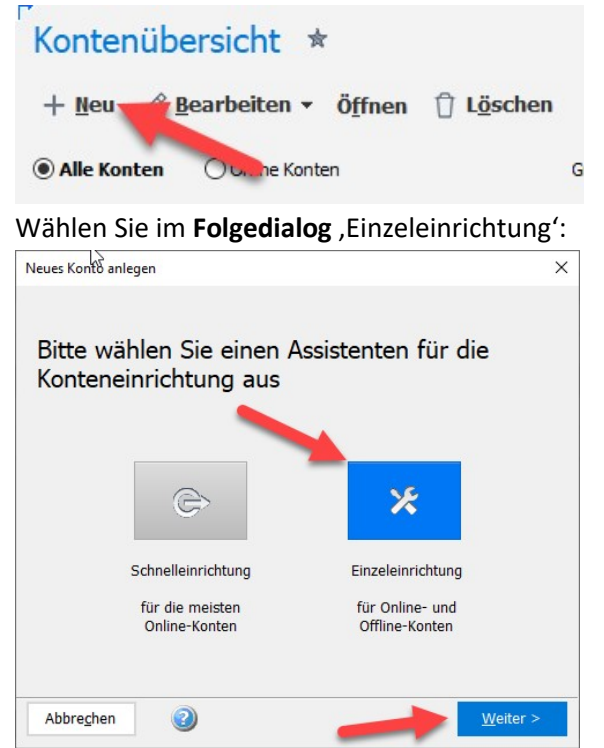

Wählen Sie im nächsten Dialog den passenden **Kontotyp** aus. Es startet der **Kontoeinrichtungsassistent** (weiter auf Seite 4).

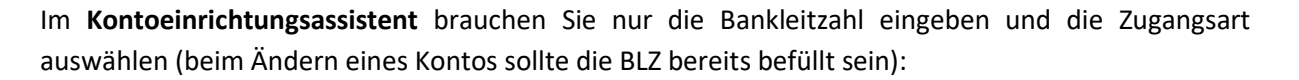

| O Offline Konto ein | ig und Zugangsart richten Online-Banking Konto einrichten | Online oder Offline?<br>Der Assistent wird abhängig<br>von der BLZ prüfen, welche<br>Möglichkeiten Ihre Bank anbie | stet. |
|---------------------|-----------------------------------------------------------|----------------------------------------------------------------------------------------------------|-------|
| Bankleitzahl:       | 70000997 V BLZ suchen                                     | Hinweise zu Besonderheiten<br>verschiedenen Banken                                                                 | bei   |
| oder IBAN:          |                                                           | Informationen zu TAN-                                                                                              |       |
| Bankname:           | DataDesign Demobank                                       | Welche gibt es und wie                                                                                             |       |
| Diese Bank untersti | itzt folgende Zugangsverfahren:                           | TURKUONIEREN SIE?                                                                                                  |       |
| Bitte wählen Sie:   | HBCI + oder FinTS mit PIN und TAN $^{\checkmark}$         |                                                                                                    |       |
|                     | HBCI + oder FinTS mit PIN und TAN                         |                                                                                                    |       |
|                     | HBCI mit Chipkarte                                        |                                                                                                    |       |
|                     | nout mit ounusseluatel                                    |                                                                                                    |       |
|                     | Web Banking                                               |                                                                                                    |       |
| -                   | Web Banking                                               |                                                                                                    |       |

Im Folgedialog werden Ihnen die von der Bank gelieferten Konten angezeigt:

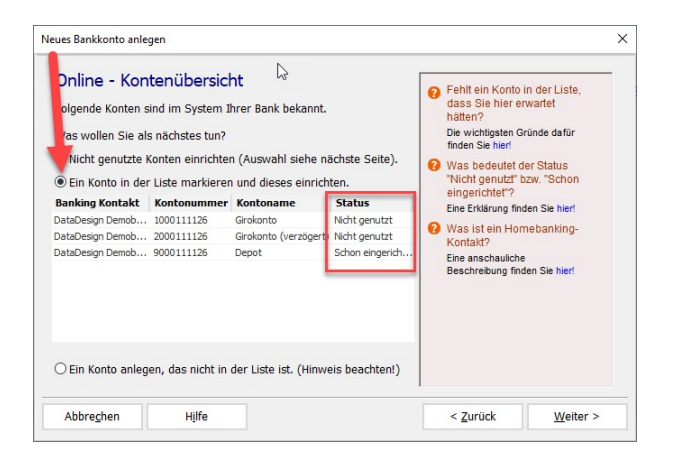

Wählen Sie **die mittlere Option** (Ein Konto in der Liste markieren und dieses einrichten) und wählen Sie **das betroffene Konto** aus. (wenn es hier nicht auftaucht, wenden Sie sich an die Bank – siehe Kontakteinrichtung auf Seite 2).

Bringen Sie **den Assistenten zu Ende**. Nach dem Speichern der Kontokonfiguration werden Sie gefragt, ob Sie die Daten des Kontos abholen wollen, bejahen Sie dies.

Fertig!

## Obacht:

Falls Sie die PIN/das Passwort für dieses Konto bzw. die Konten dieser Bank im **Passworttresor** gespeichert hatten, kann es sein, dass eine erneute Speicherung oder Änderung im Passwortsafe nötig ist!

Lex ware